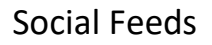

# **Social Feeds**

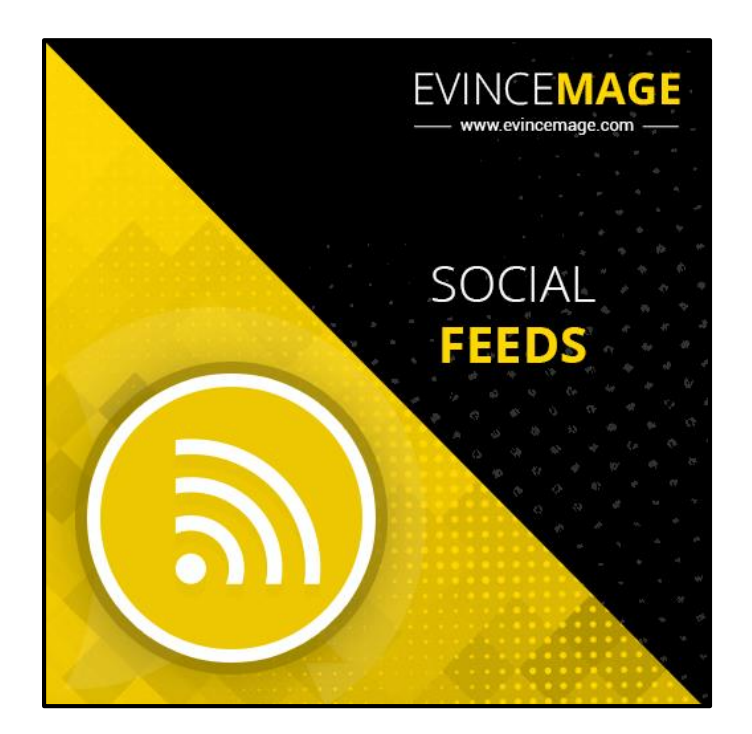

## Magento 2 Extension User Guide

**Introduction:** Social feeds integration is an important part of every ecommerce platform but as of now we will help you master such an important aspect of ecommerce business as Magento 2 social feeds integration. Social feeds integration in your ecommerce store is boon and surely increases more user engagement in your store. It goes without saying that social networks are an effective tool to increase the quantity of store customers.

They can be used to announce promotions or discounts and spread this news within social communities. Integrate your e-commerce store with the world's largest active social networking platforms like Instagram, Twitter and Facebook.

#### All Features List:

#### **Instagram Features:**

- Admin can enable or disable the Instagram feed from backend.
- Admin can set user id or Instagram access token.
- Ability to set the Sort Order of widget instances in the same container.
- Admin can also add the other options like title, description, number of images and container background color.
- Add Your Instagram feeds to any page or post in a static block.

#### **Twitter Features:**

- Ability to enable or disable the Twitter Feed from backend.
- Admin can set the Sort Order of widget instances in the same container.
- Also add another features like title, number of tweets, width, height.
- You will place a Twitter feed from a selected account on your e-commerce website.

#### Facebook Features:

- Easy to Enable or Disable the Facebook feed from backend.
- Feed information is displayed instantly without any delay.
- Wall posts can be retrieved either from any Facebook page.

#### **General Features**

- Very light extension for page load as no additional jQuery is added.
- Ongoing Updates.
- Socialize your Magento store.
- Easy to install.
- Compatible with all the web browsers.

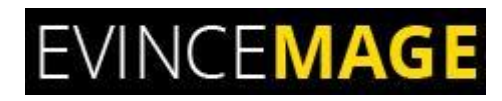

### Backend Functionality

### 1. Configuration

| DASHBOARD          | Store View: Default Config 🔻 | 0                                     |                                                                                                  | Save Config |
|--------------------|------------------------------|---------------------------------------|--------------------------------------------------------------------------------------------------|-------------|
| ADVANCED<br>REVIEW |                              |                                       | To enable the Instagram post please go to Store<br>>> Configuration >> Social feeds >> Instagram |             |
| \$<br>SALES        | EVINCEMAGE                   | Instagram Settings                    | settings.                                                                                        | $\odot$     |
| PRODUCTS           | Social Feeds                 | Ena                                   | ble Module<br>[store view]                                                                       |             |
| CUSTOMERS          | GENERAL                      | ~                                     | User Id<br>[store view]<br>set Liser Id                                                          |             |
|                    | CATALOG                      | ~A                                    | ccess Token 3978781554.2e76cd7.77f295a526f147b9aa3a96a722                                        |             |
|                    | CUSTOMERS                    | ~                                     | [store view] set Instagram Access Token                                                          |             |
|                    | SALES                        | ✓ Twitter Settings                    |                                                                                                  | $\odot$     |
| REPORTS            | SERVICES                     | ✓ Eacebook Settings                   |                                                                                                  | 0           |
| STORES             | ADVANCED                     | <ul> <li>Accesses settings</li> </ul> |                                                                                                  | ٢           |
| *                  |                              |                                       |                                                                                                  |             |

#### Figure 1 – Configuration

 To enable the Instagram post please go to Store >> Configuration >> Social feeds >> Instagram settings.

Social Feeds

### 1.1 Configuration

| DASHBOARD          | Configu   | iration                                    |                |                               |                                              | Save Config           |
|--------------------|-----------|--------------------------------------------|----------------|-------------------------------|----------------------------------------------|-----------------------|
| ADVANCED<br>REVIEW | Social Fe | eds                                        | Twitter Settin | ngs                           |                                              | $\odot$               |
| SALES              | GENERAL   | $\checkmark$                               |                | Enable Module<br>[store view] | Yes 🔹                                        |                       |
| PRODUCTS           | CATALOG   | $\checkmark$                               |                | Access Token<br>[store view]  | 2708963509-byPvmpxYalRnwGoVNy3mO5H40TWN0     |                       |
| CUSTOMERS          | CUSTOME   | Set the twitter access                     | token,         | Access Token Secret           | SSHMoDUSVPHCLPXTuv89Fim7xVflTPkNYoSFwnOFol   |                       |
|                    | SALES     | consumer secret                            | ler key and    | [store view]                  | set Twitter Access Token Secret              |                       |
|                    | SERVICES  | ~                                          |                | Consumer Key<br>[store view]  | UtZtsB7kZzqG97sshclFII0z0                    |                       |
| ıl.                | ADVANCE   | D v                                        |                | Consumer Secret               | EvrosiPCIErKuPaNan3alWTEwdnMdiEG520nuw/77a11 |                       |
|                    |           |                                            |                | [store view]                  | set Twitter Consumer Secret                  |                       |
| SVSTEM.            |           |                                            | Facebook Set   | tings                         |                                              | $\overline{\bigcirc}$ |
| FIND PARTNERS      | Fro       | om here you can enable<br>e Facebook feed. | or disable     | Enable Module<br>[store view] | Yes 🔹                                        |                       |

Figure 1.1 – Configuration

- Set the Configuration for **Twitter** and **Facebook** also.
- Save the configuration.

Social Feeds

### 2. Widget

| DASHBOARD<br>ADVANCED<br>REVIEW | Please                          | go to Content >> Widget >> | Widgets.                    | Admin car<br>from here | add the new widget | Add Widget                            |
|---------------------------------|---------------------------------|----------------------------|-----------------------------|------------------------|--------------------|---------------------------------------|
| \$<br>SALES                     | Search Reset Filter 3           | records found              |                             |                        | 20 v per page      | < 1 of 1 >                            |
|                                 | Widget ID ↓                     | Widget                     | Туре                        |                        | Design Theme       | Sort Order                            |
| PRODUCTS                        |                                 |                            |                             | •                      | •                  |                                       |
| <b>R</b>                        |                                 | Freehaalt Freeda           | n in an an the sharehold    |                        |                    |                                       |
| CUSTOMERS                       | 1                               | Facebook Feeds             | Evincemage Facebook widget  |                        |                    | 0                                     |
|                                 | 2                               | My Instagram Feeds         | Evincemage Instagram Widget |                        |                    | 0                                     |
| MARKETING                       | 3                               | Twitter Feeds              | Evincemage Twitter Widget   |                        |                    | 0                                     |
|                                 |                                 |                            |                             |                        |                    |                                       |
| REPORTS                         | 👔 Copyright © 2018 Magento, Inc | c. All rights reserved.    |                             |                        |                    | Magento ver. 2.1.9                    |
| STORES                          |                                 |                            |                             |                        |                    | Account Activity   <u>Report Bugs</u> |

#### Figure 2 – Widget

- To add the widget please go to **Content >> Widget >> Widgets**.
- Click on 'Add Widget' to add the widget.

Social Feeds

### 3. Widget Settings

|                 |                                                    |                                                      | ← Back Reset                                                    |
|-----------------|----------------------------------------------------|------------------------------------------------------|-----------------------------------------------------------------|
| REVIEW<br>SALES | WIDGET                                             | Settings                                             |                                                                 |
| PRODUCTS        | Settings 🖌                                         | Type *         Evincemage Instagram Widget         • |                                                                 |
| CUSTOMERS       |                                                    | Design Theme * Magento Luma 🔻                        |                                                                 |
|                 | Set the instagram widget theme, then click on cont | and Continue                                         |                                                                 |
|                 |                                                    |                                                      |                                                                 |
| REPORTS         | <b>^</b>                                           |                                                      |                                                                 |
| STORES          | (U) Copyright © 2018 Magento, inc. All rights      | reserved.                                            | Magento ver. 2.1.9 <u>Account Activity</u>   <u>Report Bugs</u> |
| SYSTEM          | 7-62001-2160404200-467-4642525-0020-04266207-0     | 0076                                                 |                                                                 |

#### Figure 3 – Widgets

• Select the Instagram Widget from **dropdown** and click on continue.

Social Feeds

### 3.1 Instagram Storefront Properties

|                    | Widgets                                 |                          | ←                                             | Back      | Reset | Save and Continue Edit | Save |
|--------------------|-----------------------------------------|--------------------------|-----------------------------------------------|-----------|-------|------------------------|------|
|                    | Storefront Properties                   | Туре                     | Evincemage Instagram Widget 💌                 |           |       |                        |      |
| ADVANCED<br>REVIEW | Widget Options                          | Design Package/The<br>me | Magento Luma 🔻                                |           |       |                        |      |
| \$<br>SALES        |                                         | Widget Title 🔸           |                                               |           |       |                        |      |
| PRODUCTS           |                                         | Assign to Store View     | All Store Views                               | •         |       |                        |      |
| CUSTOMERS          |                                         | 3 "                      | Main Website<br>Main Website Store            |           |       |                        |      |
|                    |                                         |                          | Default Store View                            |           |       |                        |      |
|                    |                                         | Sort Order               |                                               |           |       |                        |      |
| REPORTS            | Select the layout to display the widget | 2                        | Sort Order of widget instances in the same of | tontainer |       |                        |      |
| STORES             |                                         | Layout Updates           |                                               |           |       |                        |      |
|                    |                                         | Display on Please S      | select 🔻                                      |           |       |                        | Ī    |
| SYSTEM             |                                         |                          |                                               |           |       |                        |      |

Figure 3.1 – Instagram Storefront properties

- These are the storefront properties of **Instagram widget;** you can add the Widget title here.
- Select the **layout** to display the widget.

#### Social Feeds

### 3.2 Instagram Widget Options

| DASHBOARD                     | Widgets                         |                                | ← Back                                                                       | Delete             | Reset               | Save and Continue Edit | Save |
|-------------------------------|---------------------------------|--------------------------------|------------------------------------------------------------------------------|--------------------|---------------------|------------------------|------|
| REVIEW<br>SALES               | WIDGET                          | Widget Options                 |                                                                              |                    |                     |                        |      |
|                               | Storefront Properties           | Title *                        | My Instagram                                                                 |                    |                     |                        |      |
| <b>R</b>                      | Widget Options 💉                |                                | Title of Instagram feeds section                                             |                    |                     |                        |      |
| CUSTOMERS                     | •                               | Description                    | My Instagram feeds                                                           |                    |                     |                        |      |
| MARKETING                     | Add the widget title, descripti | on,                            |                                                                              |                    |                     | ഭ                      |      |
|                               | background color.               |                                | Description of Instagram feeds section                                       | n                  |                     |                        |      |
| REPORTS                       |                                 | Number Of Images *             | 10                                                                           |                    |                     |                        |      |
| <u>~~</u>                     |                                 |                                | Enter number of images to display                                            |                    |                     |                        |      |
| STORES                        |                                 | Container backgrou<br>nd color | F50C23                                                                       |                    |                     |                        |      |
| SYSTEM                        |                                 |                                | Enter background color code for Insta<br>and Colorpicker.com to pick colors. | agram feeds sectio | n i.e. #f3f3f3. Use | e the Hex value        |      |
| FIND PARTNERS<br>& EXTENSIONS |                                 |                                |                                                                              |                    |                     |                        |      |

#### Figure – Instagram Widget Options

• These are the Widget options where you can add **Widget title**, description, number of images, and container background color according to your choice.

Social Feeds

### **4. Twitter Storefront Properties**

| <br>DASHBOARD | Widgets                 |                             | ← Back                                | Delete         | Reset | Save and Continue Edit | Save |
|---------------|-------------------------|-----------------------------|---------------------------------------|----------------|-------|------------------------|------|
|               | Storefront Properties 🖌 | Туре                        | Evincemage Twitter Widget             | v              |       |                        |      |
| SALES         | Widget Options          | Design Package/The<br>me    | Magento Luma 🔻                        |                |       |                        |      |
| PRODUCTS      | Widget title            | Widget Title 🔸              | Twitter Feeds                         |                |       |                        |      |
| CUSTOMERS     |                         | Assign to Store View<br>s * | All Store Views                       | 0              |       |                        |      |
|               |                         |                             | Main Website Store Default Store View |                |       |                        |      |
|               | Sat cart and a far      | C                           | /                                     |                |       |                        |      |
| REPORTS       | widget                  | Sort Order                  | Sort Order of widget instances in the | same container |       |                        |      |
| STORES        |                         | Layout Updates              |                                       |                |       |                        |      |
| SYSTEM        | the widget              | Display on All Pages        | 2                                     |                |       |                        | Ū    |

**Figure 4 – Twitter Storefront properties** 

- These are the properties for Twitter widget where you can set the **sort order** and **widget title.**
- Select the layout to display the widget.

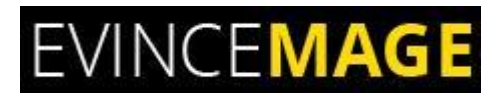

Social Feeds

### 4.1 Twitter Widget Options

| DASHBOARD          | Widgets                                              |                             | ← Back Delete Reset Save and Continue Edit Save          |  |
|--------------------|------------------------------------------------------|-----------------------------|----------------------------------------------------------|--|
| ADVANCED<br>REVIEW | WIDGET                                               | Widget Options              |                                                          |  |
| \$<br>SALES        | Storefront Properties 🖌                              | Title                       | e * Twitter Feeds                                        |  |
| PRODUCTS           | Widget Options                                       |                             | Title of Twitter feeds widget                            |  |
|                    |                                                      | No. of Tweets               | S * 5<br>Enter number of twitts to display               |  |
|                    | Add the widget title, nu<br>tweets, width, height fo | mber of<br>r twitter. Width | h * 400                                                  |  |
|                    |                                                      | Usiaht                      | The pixel width of the widget                            |  |
| REPORTS            |                                                      | neight                      | The pixel height of the widget. Min. is 200, Max. is 500 |  |
|                    |                                                      |                             |                                                          |  |

#### Figure 4.1 – Twitter Widget Options

• In Twitter widget options, you can add title number of **tweets**, width, height.

#### Social Feeds

### 5. Facebook Storefront Properties

| DASHBOARD          | Widgets                                  |                             | ← Back                                         | Delete       | Reset | Save and Continue Edit | Save |
|--------------------|------------------------------------------|-----------------------------|------------------------------------------------|--------------|-------|------------------------|------|
| ADVANCED<br>REVIEW | Storefront Properties 📝                  | Туре                        | Evincemage Facebook Widget                     | v            |       |                        |      |
| SALES              | Widget Options                           | Design Package/The<br>me    | Magento Luma 💌                                 |              |       |                        |      |
| PRODUCTS           | Widget title                             | Widget Title *              | Facebook Feeds                                 |              |       |                        |      |
|                    |                                          | Assign to Store View<br>s * | All Store Views<br>Main Website                | ^ (?         |       |                        |      |
|                    |                                          |                             | Main Website Store<br>Default Store View       | •            |       |                        |      |
| REPORTS            |                                          | Sort Order                  | 0<br>Sort Order of widget instances in the sam | ne container |       |                        |      |
| STORES             | Select the layout to display the widget. | Layout Updates              |                                                |              |       |                        |      |
| SYSTEM             |                                          | Display on All Pages        | ¥                                              |              |       |                        | Ū    |

**Figure 5 – Facebook Storefront Properties** 

• Add widget title and also select the layout to display the widget.

#### Social Feeds

### 5.1 Facebook Widget Options

| DASHBOARD       | Widgets                         |                   |                               | ← Back               | Delete           | Reset         | Save and Continue Edit | Save |
|-----------------|---------------------------------|-------------------|-------------------------------|----------------------|------------------|---------------|------------------------|------|
| REVIEW<br>SALES | WIDGET                          | Widget Options    |                               |                      |                  |               |                        |      |
|                 | Storefront Properties           | URL Key 🔸         | https://www.fac               | ebook.com            |                  |               |                        |      |
|                 | Widget Options 🖌                |                   | The URL of the Faceb          | oook Page i.e. http  | s://www.facebook | com/{URL Key} |                        |      |
| CUSTOMERS       |                                 | Width *           | 500                           |                      |                  |               |                        |      |
|                 | Add URL key, width, height, ar  | nd tabs           | The pixel width of th         | e plugin. Min. is 18 | 80, Max. is 500  |               |                        |      |
|                 | to display according to your cr | Height *          | 500<br>The pixel height of th | ne plugin. Min. is 7 | 0                |               |                        |      |
| REPORTS         |                                 | Tabs to Display 🔺 | Timeline                      |                      |                  |               |                        |      |
| STORES          |                                 |                   | Events<br>Messages            |                      |                  |               |                        |      |
| SYSTEM          |                                 |                   | Tabs to render i.e. tir       | neline, events, me   | essages.         |               |                        |      |

#### Figure 6 – Facebook Widget Options

• Add URL key, width, height, and tabs to display according to your choice in Facebook widget options.

#### Social Feeds

### 5.2 Facebook widget Options

| DASHBOARD                   | Widgets                                                                         | ← Back                  | Delete         | Reset | Save and Continue Edit | Save |
|-----------------------------|---------------------------------------------------------------------------------|-------------------------|----------------|-------|------------------------|------|
| ADVANCED<br>REVIEW<br>SALES | Hide Cover Photo * No *<br>Hide cover ph                                        | to in the header        |                |       |                        |      |
| <b>PRODUCTS</b>             | Show Friend's Faces Yes 💌<br>Show profile p                                     | notos when friends like | this           |       |                        |      |
| CUSTOMERS                   | Select 'Yes' or 'No' for these features Hide CTA Button Yes V<br>Hide the custo | m call to action button | (if available) |       |                        |      |
|                             | Use Small Header No 💌<br>Use the small                                          | neader instead          |                |       |                        |      |
| REPORTS                     | Adapt Container Wid th                                                          |                         |                |       |                        |      |
| STORES                      | Try to fit inside                                                               | the container width     |                |       |                        |      |
| SYSTEM                      |                                                                                 |                         |                |       |                        |      |

#### Figure 5.2 – Facebook Widget Options

- Select 'Yes' or 'No' for another Facebook features.
- Save the Changes.

#### Social Feeds

### 6. Pages

| DASHBOARD          | New Page                                                                 | There is one     | more way from where we can insert       | ← Back | Reset | Save and Continue Edit | Save Page |
|--------------------|--------------------------------------------------------------------------|------------------|-----------------------------------------|--------|-------|------------------------|-----------|
| ADVANCED<br>REVIEW |                                                                          | the widget. p    | please go to Content >> Pages           |        |       |                        |           |
| \$<br>SALES        |                                                                          | Enable Page      | Ves Ves                                 |        |       |                        |           |
| PRODUCTS           |                                                                          | Page Title \star |                                         |        |       |                        |           |
| CUSTOMERS          | Content                                                                  |                  |                                         |        |       |                        | $\odot$   |
| MARKETING          | Please click over                                                        | here to          |                                         |        |       |                        |           |
|                    | Show Hide Editor                                                         |                  |                                         |        |       |                        |           |
| REPORTS            | <mark>₩ @ B Z U</mark> ASC   ■ =<br>X <b>1 2 1 2 1 1 1 1 1 1 1 1 1 1</b> | = ■   Styles     | • Paragraph • Font Family • Font Size • |        |       |                        |           |
| STORES             |                                                                          |                  | 2 Ⅲ ×, ×' Ω 目 ━ M ™ □<br>Η              |        |       |                        |           |
| SYSTEM             |                                                                          |                  |                                         |        |       |                        |           |
|                    |                                                                          |                  |                                         |        |       |                        |           |

Figure 6 – Pages

- There is one more way from where we can insert the widget. Please go to Content >> Widget.
- Click on Insert widget, it will open the insert widget page.

**Social Feeds** 

### 6.1 Insert Widget

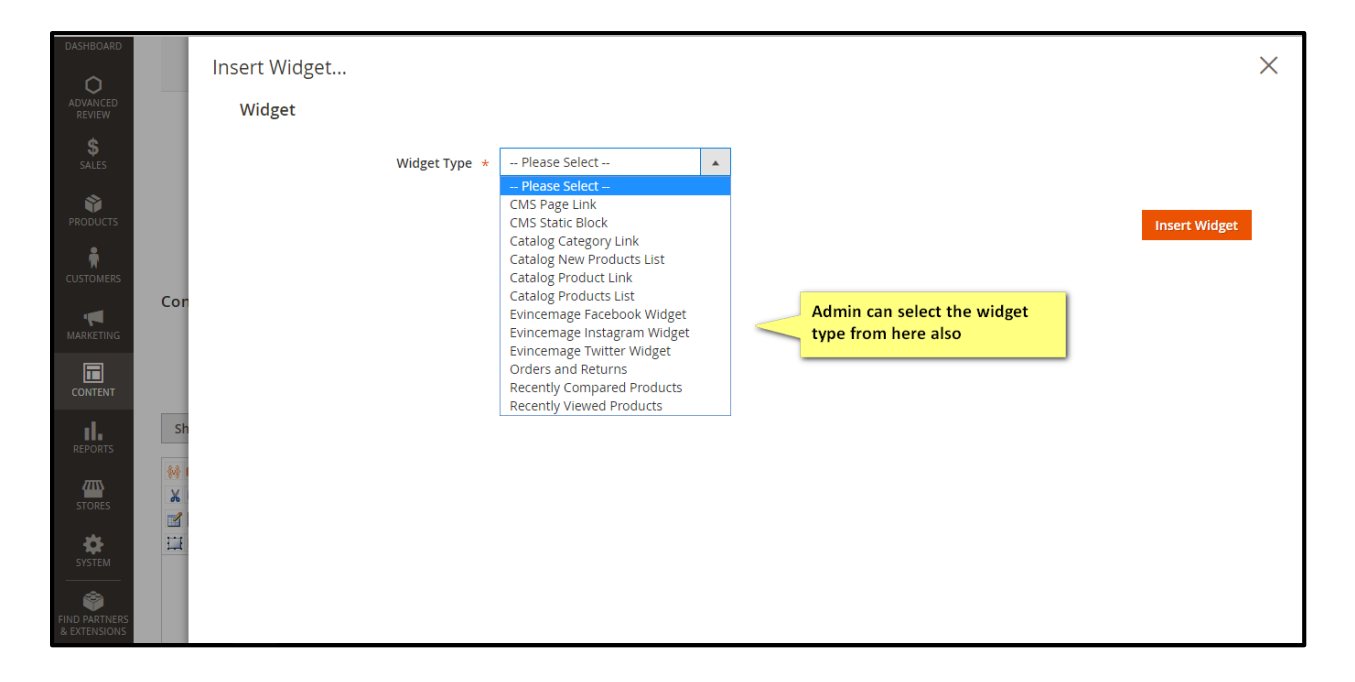

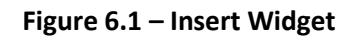

• Admin can select the widget type from the **dropdown**.

#### Social Feeds

### 6.2 Insert Instagram Widget

| DASHBOARD                     |     | Insert Widget<br>Widget |                                                                                                    | × |
|-------------------------------|-----|-------------------------|----------------------------------------------------------------------------------------------------|---|
| SALES<br>PRODUCTS             |     | Widget Options          | Type * Evincemage Instagram Widget  Evincemage Instagram Widget Add the title, description, number of images, container background color. |   |
|                               | Con |                         | Title * Title of Instagram feeds section                                                                                                  |   |
| CONTENT                       | Sh  | Descriț                 | Description of Instagram feeds section                                                                                                    |   |
| STORES                        |     | Number Of Im            | Enter number of images to display                                                                                                    |   |
| FIND PARTNERS<br>& EXTENSIONS |     | Container background (  | color * Enter background color code for Instagram feeds section i.e. #f3f3f3                                                              |   |

Figure 6.2 – Insert Instagram Widget

- Select Instagram from the dropdown and you can add the **title**, **description**, **number of images**, **and container background color** from here also.
- Remember to save the page.

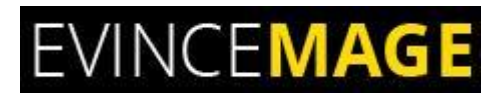

Social Feeds

### Frontend Functionality

### 7. Instagram Feeds

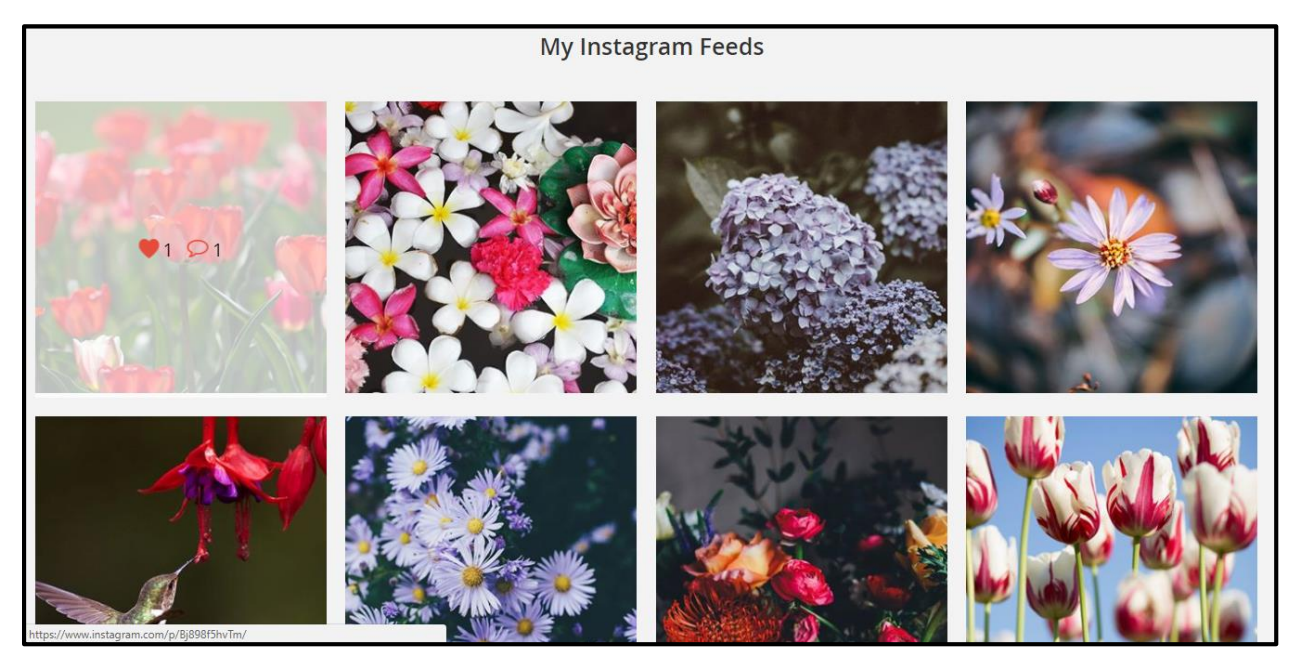

Figure 7 – Instagram Feeds

• This is the front side of Instagram, user can also see the **number of comments** and **likes** given by others.

**Social Feeds** 

### 8. Twitter

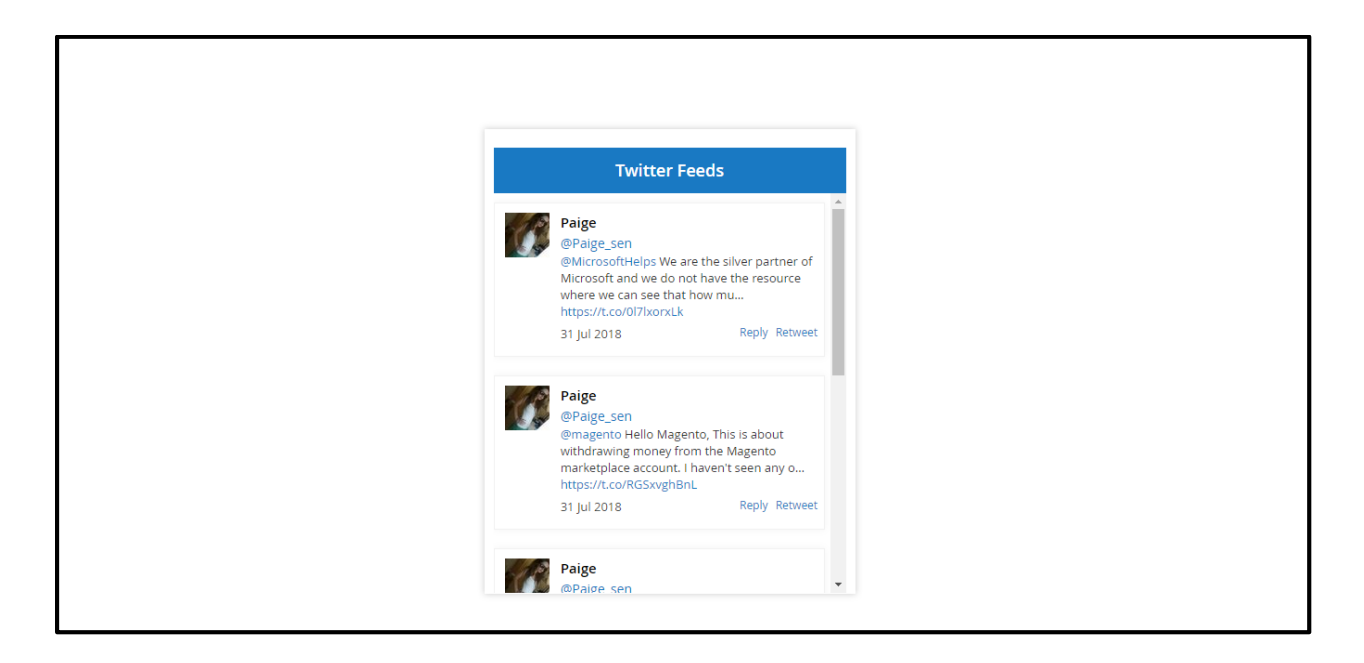

Figure 8 – Twitter

• This is the front side of Twitter feeds; you can also set the **number of tweets** from backend.

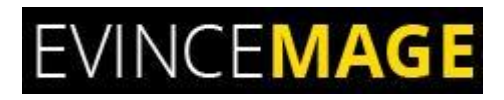

Social Feeds

### 9. Facebook Feed

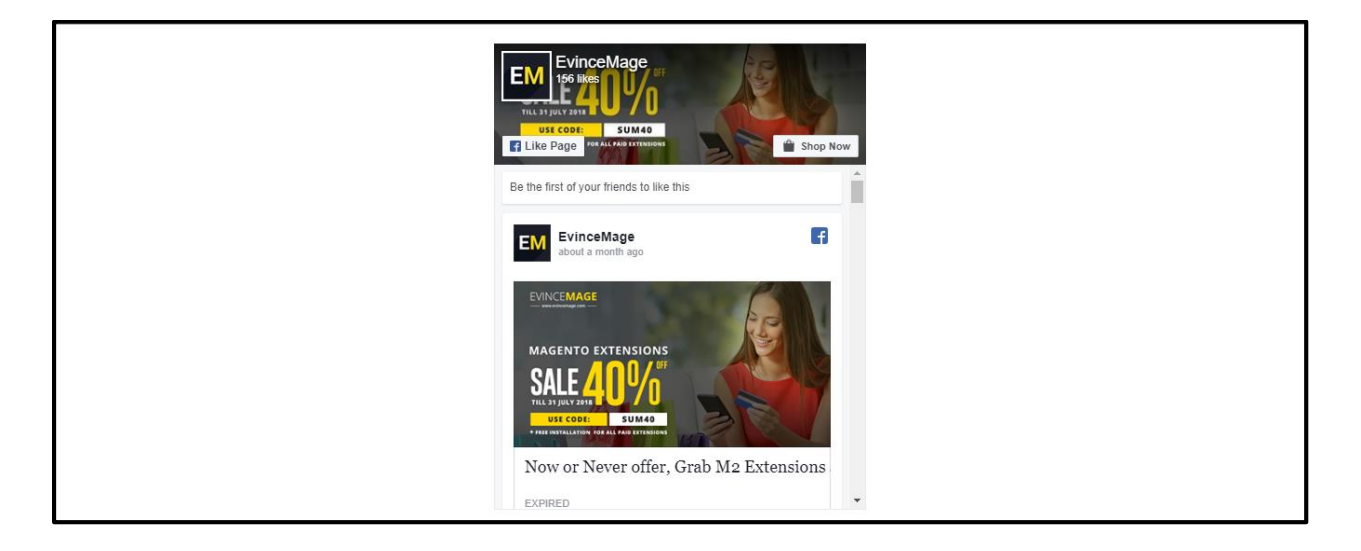

Figure 9 – Facebook Feed

• This is the front side of Facebook feed. You can also hide the cover photo from backend.

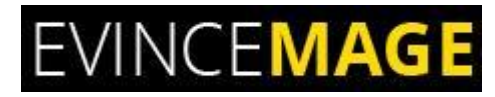

Social Feeds

### Evince + Magento = Evince Mage

| EVINCE <b>MAGE</b> |                  |
|--------------------|------------------|
| X                  | $\sim$           |
| Modify             | Integrate        |
| Design             | Support          |
| Compatibility      | with Maganto 2.0 |
|                    | Modify<br>Design |

Our passion is to build strong Magento extension for mobile based and desktop web themes.

- 100+ Magento projects completed
- 100+ Magento extension developed
- 14+ Magento developer
- 99% repeat and referral client ratio

#### Go to our website to know more about our work;

- Our corporate website <u>https://evincedev.com/</u>
- Our Magento 2.x extension <u>https://evincemage.com/magento-2-extensions.html</u>
- Our Magento 1.x extension <u>https://evincemage.com/magento-extension.html</u>
- Our extension support <u>https://evincemage.com/contact-us/</u>

We at evince like to keep our customers ahead of the curve by providing the best solution with latest technologies.

## **Thank You**